## **Absence Request Instructions for Family Access**

#### Log into Parent/Guardian Skyward Family Access - full desktop version

#### Default screen upon login is the HOME tab.

- 1. On the left side, click the ATTENDANCE tab.
- 2. Make sure you are logged in as the parent or guardian NOT the student
- 3. Choose a student name, or if your request will apply to all of your students, then choose ALL STUDENTS.
- 4. Click the ABSENCE REQUESTS link

| S K Y W A R D  | Family Access             | choose one         | 2 ABIGAIL AABLE My Account<br>Please be sure you are<br>logged in as the | Email History Exit           |
|----------------|---------------------------|--------------------|--------------------------------------------------------------------------|------------------------------|
| Home           | ADAM AABLE<br>ANNIE AABLE | student or ALL     | parent/guardian - NOT as<br>student                                      | Show Charts Absence Requests |
| Ethnicity/Race | DANNY AABLE               | a Rocky C. All     |                                                                          | 4                            |
| Calendar       |                           |                    |                                                                          | Click the                    |
| Gradebook      | Click on the A            |                    |                                                                          | Absence<br>Requests          |
| Attendance     |                           |                    |                                                                          | link to see                  |
| Student Info   | ADAM (OAK PARK            | & RIVER FOREST HS) |                                                                          | all requests                 |
| Food Service   | Date                      | Attendance         | Period                                                                   | <in system<="" td=""></in>   |

#### New ABSENCE REQUESTS screen listing all parent/guardian absence requests. Click ADD REQUEST

|   | Syst        | em lists  | ALL absence       | requests done    | via Family Ac       | cess      |
|---|-------------|-----------|-------------------|------------------|---------------------|-----------|
| A | bsence Requ | ests      |                   |                  |                     | ×         |
|   | ADAM (OA    | U.        | Add Request       |                  |                     |           |
|   |             | Status    | Start Date/Time   | End Date/Time    | Reason              |           |
|   | Edit Delet  | e Pending | Thu Aug 31, 2023  | Thu Aug 31, 2023 | Parent/Guardian Exc | cused add |
|   |             | Comment   | details if needed |                  |                     | request   |

#### New ADD REQUEST screen (see screenshot next page) with specifics to choose will pop out.

- 1. Choose the start/end date. Click the calendar icon to choose date.
- 2. If your request is for all class periods in the day, check the box.
- 3. If not all day, uncheck the box and a pop out of start/end times will appear. Click the clock icon to choose time. *Please be aware of the AM/PM choice.*
- 4. Choose reason. Click the drop down arrow for options. (Parent/Guardian Excused, Mental Wellness, Religious Holiday, Bereavement)
- 5. If desired, enter brief details in the comment field for Attendance staff.
- 6. If you picked ALL students, then your request can now be copied to all of your students by using the check boxes next to each student name.
- 7. Click on SAVE to send the request. The status of the request is visible on the ABSENCE REQUESTS screen.

# Parent/guardian will receive an email notification that an absence request has been submitted for student. Please refer to this email and contact <a href="mailto:attendance@oprfhs.org">attendance@oprfhs.org</a> if there are any issues or if you did NOT submit the request.

### \*\*Attendance office staff will process requests within 24 school hours.\*\*

\*\*Absence requests, emails or phone calls to excuse student absence must be received by **9:00pm on the same day** of the absence. Any questions, please contact <u>attendance@oprfhs.org</u> or your student's dean.

| Add Request   | check the bo         | ox for all da             | yifne   | eded.                | All Day * Start Time: 6:00 AM              |     |
|---------------|----------------------|---------------------------|---------|----------------------|--------------------------------------------|-----|
| Student:      | ADAM AABLE           | S 2 ol: OAK P             | ARK & I | RIVEP FOREST         | *End Time: 6:00 PM                         |     |
| * Start Date: | 09/01/2020           | All Day <sup>3</sup> if ( | only pa | rtial day is need    | times will appear Choose                   |     |
| * End Date:   | 09/01/2020           | P                         | time    | s in AM/PM, cli      | ck SET for it to save.                     |     |
| 4 * Reason:   | Bereavement          |                           | -       | ✓                    |                                            |     |
| 5 Comments:   | funeral              |                           |         | 4<br>Click arrow     |                                            |     |
| Copy Absend   | e Request to 6       | OREST HS R                | eason:  | down list of absence | Parent/Guardian Excused<br>Mental Wellness |     |
|               | t OAK PARK & RIVER I | OREST HS R                | eason:  | choose               | Bereavement                                |     |
| C             | heck the box         | next to yo                | ur      |                      |                                            |     |
| _ 0           | ther students        | to copy th                | ne      |                      | 7                                          |     |
| Back          | same reques          | t for them                | 1       |                      | s                                          | ave |

New ABSENCE REQUESTS screen will show you the status of ALL of your requests: pending, denied, accepted. If you have multiple students, it will separate them out by student and show them all. Choose to EDIT or DELETE as needed for your student(s)

| Absence Requests                   |                           |                                                                |                            |                  |                          |   |  |  |
|------------------------------------|---------------------------|----------------------------------------------------------------|----------------------------|------------------|--------------------------|---|--|--|
| ADAM (                             | DAK PA                    | ARK& RIVER FOREST HS) LISIS STATUS OF ALL ADSENCE REQUESTS TOF |                            |                  |                          |   |  |  |
|                                    | _ (                       | Status                                                         | suare Date/Time fam        | ly in syste      | em: pending, denied and  |   |  |  |
| Edit De                            | elete                     | Pending                                                        | Wed Oct 7, 2020            | Wed Oct 7, 2020  | accepted ligious Holdiay |   |  |  |
| 1                                  |                           | Comment                                                        | stuff                      |                  |                          |   |  |  |
|                                    | <                         | Accepted                                                       | Wed Sep 2, 2020            | Wed Sep 2, 2020  |                          |   |  |  |
| delete                             | as                        | Comment: visit to Wisconsin schools                            |                            |                  |                          |   |  |  |
| neede                              | be                        | School Comment: Enjoy some cheese and brats!                   |                            |                  |                          |   |  |  |
| Edit De                            | elete                     | Pending                                                        | Wed Sep 2, 2020            | Wed Sep 2, 2020  |                          |   |  |  |
|                                    |                           | Comment 1                                                      |                            |                  |                          |   |  |  |
|                                    |                           | Denied                                                         | Mon Aug 31, 2020 8:00am    | Mon Aug 31, 2020 | 0 1:15pm                 |   |  |  |
|                                    | Comment: not feeling well |                                                                |                            |                  |                          |   |  |  |
|                                    | equest. MS                |                                                                |                            |                  |                          |   |  |  |
|                                    |                           | Accepted                                                       | Thu Aug 27, 2020           | Thu Aug 27, 2020 | 0                        |   |  |  |
|                                    |                           | Comment                                                        | stomach issues             |                  |                          |   |  |  |
| ANNIE (DAK PARK & RIVER FOREST HS) |                           |                                                                |                            |                  |                          |   |  |  |
|                                    | · · ·                     | Status                                                         | Start Date/Time            | End Date/Time    | Reason                   |   |  |  |
| Edit De                            | elete                     | Pending                                                        | Wed Oct 7, 2020            | Wed Oct 7, 2020  | Religious Holdiay        |   |  |  |
|                                    |                           | Comment: stuff                                                 |                            |                  |                          |   |  |  |
|                                    |                           | Accepted                                                       | Wed Sep 2, 2020            | Wed Sep 2, 2020  |                          |   |  |  |
|                                    |                           | Comment                                                        | visit to Wisconsin schools |                  |                          | - |  |  |